**User Manual** 

For

# **Annexure I - Operationalization Report**

**Private FM Channels** 

**Broadcast Seva** 

**Ministry of Information and Broadcasting** 

1. On Broadcast Seva website, click 'Sign In' button on top right as highlighted below.

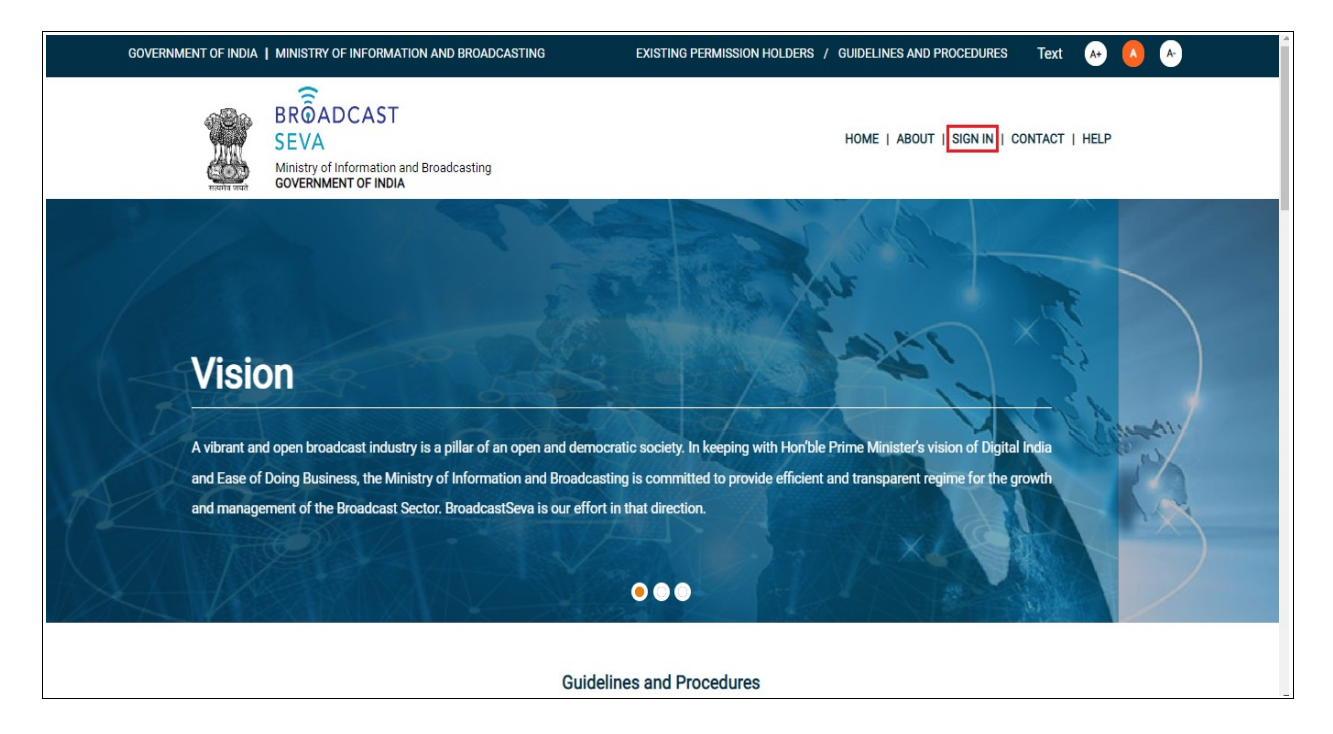

Login Screen as under is displayed.

2. On Log In page, enter username (official email ID using which sign up is done) and password and captcha and click 'Log In' button.

[If a first time user and not a member, click 'Sign Up' to create an account. Refer User Registration user manual. Data for permission holders shall be visible only if username is entered as per Ministry records. <u>Note</u>: If account is locked due to unsuccessful attempts, click 'Forgot Password / Unlock account ' on bottom right to first unlock account and create a new password for the account on Broadcast Seva.]

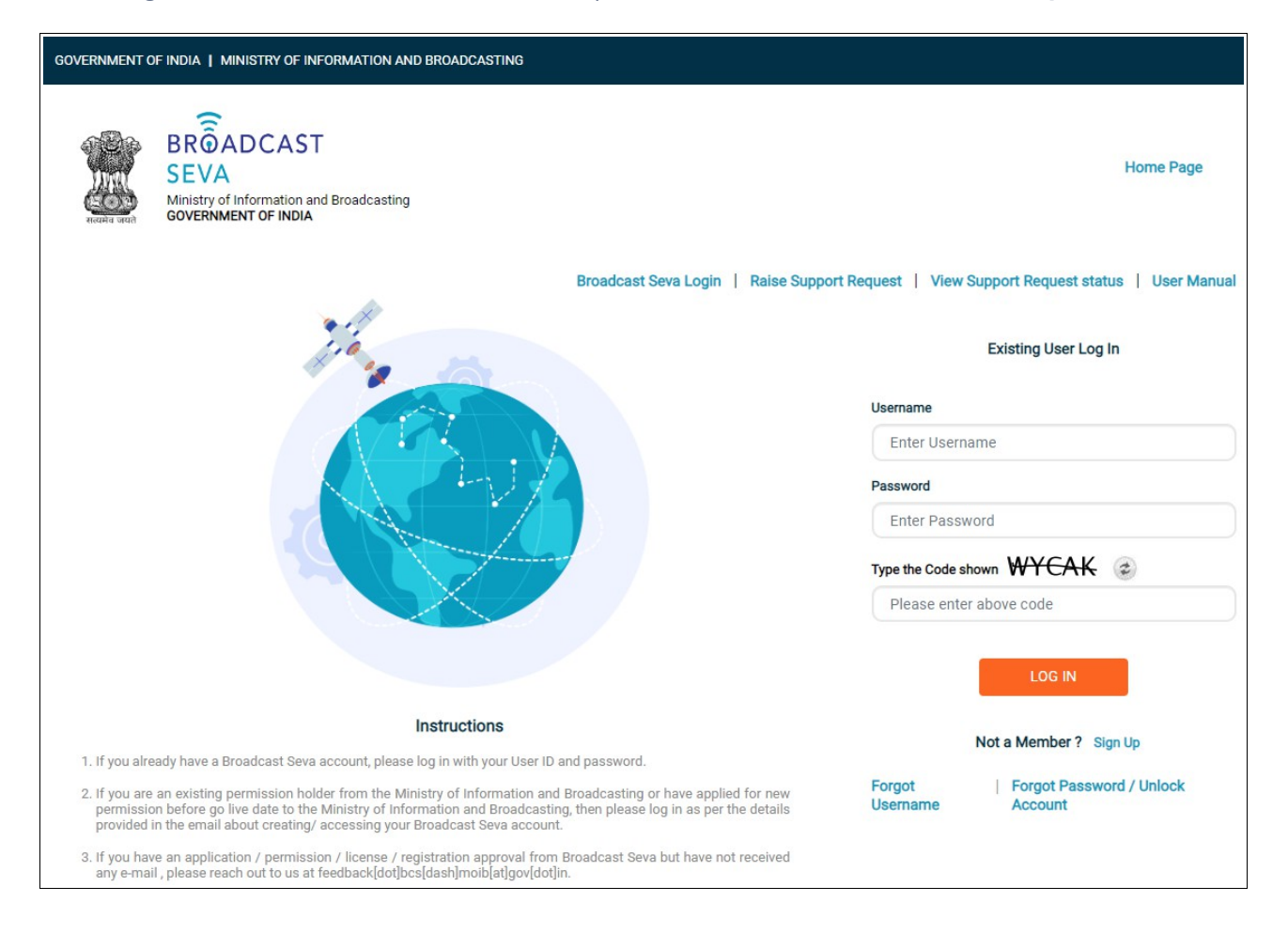

3. On logging in, following screen is displayed. Click 'Services' on top followed by 'Private FM Channels' on the left service pane.

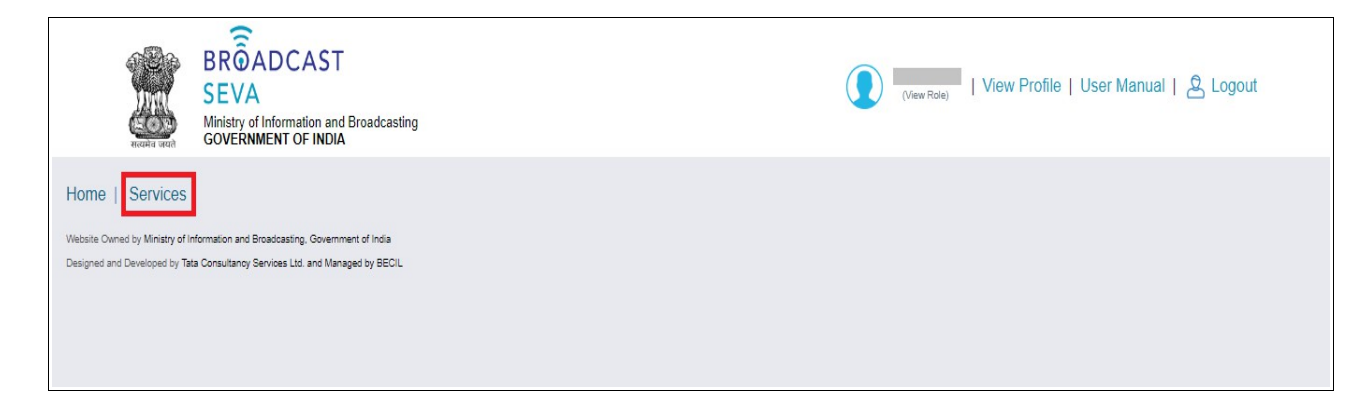

4. Click 'Annexure I- Operationalization Report' i.e. required service name under 'Private FM Channels' module in service pane.

| BROADCAST<br>SEVA<br>Main of Information and Broads arting<br>contractionary of Point | (View Role)   View Profile   🖄 Logout                                                                                                    |
|---------------------------------------------------------------------------------------|----------------------------------------------------------------------------------------------------|
| Search                                                                                | Home   Service<br>Service                                                                                                    |
| MSO-DAS ~<br>TVI ~                                                                    | Website Owned by Ministry of Information and Broadcasting, Government of India<br>Designed and Developed by Tata Consultancy Services Ltd. and Managed by BECIL |
| HITS 🗸                                                                                |                                                                                                    |
| LCO  Private Fm Channel                                                               |                                                                                                    |
| Annexure I – Operationalization Report                                                |                                                                                                    |
| Annexure II - Quarterly Report<br>Annexure III - Calculation of Gross Revenue         |                                                                                                    |
| Annexure IV - Auditor Certificate                                                     | · · · · · · · · · · · · · · · · · · ·                                                                                                    |

5. Grid screen for the required, selected service is displayed as under.

|                                               | BRÔADCAST<br>SEVA<br>Ministry of Information and Broadcasting<br>GOVERNMENT OF INDIA                                                                                  |                    |   |                    | (View Role)   View                                           | Profile   User Manual   🙎 Logout        |
|-----------------------------------------------|----------------------------------------------------------------------------------------------------|--------------------|---|--------------------|--------------------------------------------------------------|-----------------------------------------|
| Home   Sen                                    | rices                                                                                                    | lization Report    |   |                    |                                                              |                                         |
| Ann                                           | exure - I Operationalization Report                                                                                                    |                    |   |                    |                                                              |                                         |
|                                               |                                                                                                    |                    |   |                    |                                                              | Search:                                 |
| S.No.                                         | Application Number                                                                                                    | Application Date   | ¢ | Application Status | \$<br>Action                                                 | Remarks \$                              |
| 1                                             | 2021-22/FM/OperationalizationReport/0000105874                                                                                                    | 10-Aug-2021        |   | Sent Back          | Send Back to BO                                              | kjhk jkshf fksjfbawfkj w egew ge wge sg |
| 2                                             | 2021-22/FM/OperationalizationReport/0000105819                                                                                                    | 09-Aug-2021        |   | Submitted          | Performance Bank Guarantee (PBG)<br>View Application History |                                         |
| Star<br>Website Owned by<br>Designed and Deve | filling new application Start partial I<br>Ministry of Information and Broadcasting, Government of India<br>oped by Tata Consultancy Services Ltd and Managed by BEOL | filled application |   | к (                | 1 ➤ X Showing 1 to 2 of 2 iten                               | 15                                      |

- 6. Click 'Start filling new application' to open the form for the required, selected service is displayed as under with company name auto-populated.
- 7. Select values for 'Zone', 'State', 'Category of City', 'Name of the City', 'Frequency (Mhz) fields.
- 8. Enter Channel ID, Address and all other details. Click 'Save and Next' to save the form filled till then and continue filling next pages.

| Ann<br>erationa | nexure I -<br>alization Report |                        |                   |                        |        |                                 |                               |                    |
|-----------------|--------------------------------|------------------------|-------------------|------------------------|--------|---------------------------------|-------------------------------|--------------------|
| One             | Page two                       | Page three             | Page four         |                        |        |                                 |                               |                    |
| PR              | OFORMA F                       | OR THE OP              | ERATIONAI         | LIZATION REF           | PORT T | O BE SUBMITTED                  | ) BY THE PERMISS              | SION HOLDER        |
| Perm            | ission Holder(Co               | ompany) *              |                   |                        |        | Zone *                          | State *                       | Category of city * |
| Su              | nsystems                       |                        |                   |                        |        | -Select Option-                 | -Please select-               | -Please select- V  |
| 1.Nan           | ne of the City *               |                        |                   | Frequency(MHz)         |        |                                 | Channel ID *                  |                    |
|                 | Please select                  |                        | ~                 |                        |        | ~                               | Channel ID                    |                    |
| 2.Add           | iress of the Pern              | nission Holder *       |                   |                        |        |                                 |                               |                    |
| 2.A             | Address of the                 | Permission Hole        | der               |                        |        |                                 |                               |                    |
|                 |                                |                        |                   |                        | 11     |                                 |                               |                    |
| 3.Det           | ails on the statu              | s of the Permissior    | n Holder's FM Rad | lio Broadcast facility |        |                                 |                               |                    |
| (i) Dat         | te of receipt of let           | ter of the Intent from | the Grantor *     |                        |        | (ii) Date of application filled | with WPC for frequency alloca | ation *            |
| (i) [           | Date of receipt of             | of letter of the Inte  | nt from the Gran  | tor                    |        | (ii) Date of application        | filled with WPC for frequen   | cy allocation      |
|                 |                                |                        |                   |                        |        | ().D. ( ). ((                   | anay ellegation *             |                    |
| (iii) Da        | ate of Application             | tilled with WPC for S  | SACEA clearance * |                        |        | (iv) Date of receipt of freque  | ency allocation               |                    |

| 3.<br>Details on the status of the Permission Holder's FM Radio Broadcast facility |                                                                     |
|------------------------------------------------------------------------------------|---------------------------------------------------------------------|
| (i) Date of receipt of letter of the Intent from the Grantor *                     | (ii) Date of application filled with WPC for frequency allocation * |
| (i) Date of receipt of letter of the Intent from the Grantor                       | (ii) Date of application filled with WPC for frequency allocation   |
| (iii) Date of Application filled with WPC for SACFA clearance *                    | (iv) Date of receipt of frequency allocation *                      |
| (iii) Date of Application filled with WPC for SACFA clearance                      | (iv) Date of receipt of frequency allocation                        |
| (v) Date of receipt of SACFA clearance *                                           | (vi) Name and Postal Address of Prasar Bharti/ LTI provider *       |
| (V) Date of receipt of SACFA clearance                                             | (vi) Name and Postal Address of Prasar Bharti/ LTI provider         |
| (vii) Date of signing agreement with Prasar Bharti/LTI provider *                  | (viii) Name and Registered Office Address of System Integrator *    |
| (vii) Date of signing agreement with Prasar Bharti/LTI provider                    | (viii) Name and Registered Office Address of System Integrator      |
| (ix) Date of signing agreement with System Integrator *                            | (x) Date of signing GOPA *                                          |
| (ix) Date of signing agreement with System Integrator                              | (X) Date of signing GOPA                                            |
| (xi) Date of issue of permission *                                                 | (xii) Date of completion of FM Radio Channel installation *         |
| (xi) Date of issue of permission                                                   | (xii) Date of completion of FM Radio Channel installation           |
| (xiii) Date of issue of Wireless Operational License by the WPC $^{\ast}$          | (xiv) Date of commissioning of broadcast by the Permission Holder * |
| (xiii) Date of issue of Wireless Operational License by the WPC                    | (xiv) Date of commissioning of broadcast by the Permission Holder   |

| Choose File       No File Uploaded         *       (Max Size:40 MB   Allowed Type:pdf   Max Files:10 )         WOL       GOPA                                   | (* marked fields are MANDATORY to fill) |  |
|----------------------------------------------------------------------------------------------------|-----------------------------------------|--|
| Website Owned by Ministry of Information and Broadcasting, Government of India<br>Designed and Developed by Tata Consultancy Services Ltd. and Managed by BECIL |                                         |  |

| 4. Give the following particulars about the site of CTI                    |                                |           |
|----------------------------------------------------------------------------|--------------------------------|-----------|
| (a) Area(Open/ Covers Space in sq meters) *                                | (b) Coordinates *              |           |
|                                                                            | Latitude                       | Longitude |
| (a) Area(Open/ Covers Space in sq meters)                                  | Latitude                       | Longitude |
| (c) Complete postal Address *                                              | (d) Whether free hold or lease | basis *   |
| (c) Complete postal Address                                                | Please select                  |           |
|                                                                            | Please select                  |           |
| (f) Whether the site is within Municipal/ Corporation/ City Development Au | thority Limits? *              |           |
| Please select                                                              | ~                              |           |
| 5.Give the following particulars about the site of studio                  |                                |           |
|                                                                            |                                |           |

| 5. Give the following particulars about the site of studio                                |                                             |                                      |
|-------------------------------------------------------------------------------------------|---------------------------------------------|--------------------------------------|
| (a) Area(Open/ Covers Space in sq meters) *                                               | (b) Coordinates *                           |                                      |
|                                                                                           | Latitude                                    | Longitude                            |
| (a) Area(Open/ Covers Space in sq meters)                                                 | Latitude                                    | Longitude                            |
| (c) Complete postal Address *                                                             | (d) Whether free hold or lease basis: *     |                                      |
| (c) Complete postal Address                                                               | Please select                               | ~                                    |
|                                                                                           | Please select                               |                                      |
|                                                                                           | Free Hold<br>Lease                          |                                      |
| (e) Whether the site is within Municipal /Corporation/City Development Authority Limits ? |                                             |                                      |
| Please select 🗸                                                                           |                                             |                                      |
| 6. Give the following details about the transmission equipment installed                  |                                             |                                      |
| (a) Effective Radiated Power (ERP) of the transmitter (in KW): *                          | (b) Effective Height of the Antenna above A | verage Terrain (EHAAT)(in Meters): * |
| (a) Effective Radiated Power (ERP) of the transmitter (in KW):                            | (b) Effective Height of the Antenna above A | Average Terrain (EHAAT)(in Meters):  |
| (c) Antenna Polarization: *                                                               | (d) Gain of the antenna: *                  |                                      |
| (c) Antenna Polarization:                                                                 | (d) Gain of the antenna:                    |                                      |
| (e) Type of Stereophonic Transmission System: *                                           | (f) Pre- emphasis to be employed (in micro- | seconds): *                          |
| (e) Type of Stereophonic Transmission System:                                             | (f) Pre- emphasis to be employed (in        | n micro-seconds):                    |
| (g) Max deviation (in KHz): *                                                             | (h) Operational Frequency of Channel(in M   | Hz) *                                |
| (a) Max deviation (in KHz):                                                               | 105 50                                      |                                      |

| 6. Give the following details about the transmission equipment installed |                                                                                 |
|--------------------------------------------------------------------------|---------------------------------------------------------------------------------|
| (a) Effective Radiated Power (ERP) of the transmitter (in KW): *         | (b) Effective Height of the Antenna above Average Terrain (EHAAT)(in Meters): * |
| (a) Effective Radiated Power (ERP) of the transmitter (in KW):           | (b) Effective Height of the Antenna above Average Terrain (EHAAT)(in Meters):   |
| (c) Antenna Polarization: *                                              | (d) Gain of the antenna: *                                                      |
| (c) Antenna Polarization:                                                | (d) Gain of the antenna:                                                        |
| (e) Type of Stereophonic Transmission System: *                          | (f) Pre- emphasis to be employed (in micro-seconds): *                          |
| (e) Type of Stereophonic Transmission System:                            | (f) Pre- emphasis to be employed (in micro-seconds):                            |
| (g) Max deviation (in KHz): *                                            | (h) Operational Frequency of Channel(in MHz) *                                  |
| (g) Max deviation (in KHz):                                              | 106.60                                                                          |
| 7. Give the following details about the studio setup                     |                                                                                 |
| (a) Number and types of studios/booths: *                                | (b) Brief Particulars of Mixing and Switching Systems: *                        |
| (a) Number and types of studios/booths:                                  | (b) Brief Particulars of Mixing and Switching Systems:                          |
| (c) Brief Particulars about Recording /Playback equipment *              | (d) Details of ST Link if used                                                  |
| (c) Brief Particulars about Recording /Playback equipment                | (d) Details of ST Link if used                                                  |
|                                                                          |                                                                                 |
|                                                                          | (* marked fields are MANDATORY to fill)                                         |
| Previous                                                                 | Save & Next                                                                     |

| 0.11-                         |                                                           |                                                              |                                                                   |                                                                               |                                                            |                                                                                   |                        |
|-------------------------------|-----------------------------------------------------------|--------------------------------------------------------------|-------------------------------------------------------------------|-------------------------------------------------------------------------------|------------------------------------------------------------|-----------------------------------------------------------------------------------|------------------------|
| 8.Has                         | s the field streng<br>rt: *                               | th/ reception sur                                            | vey been carried o                                                | out? Enclose a copy of the                                                    |                                                            |                                                                                   |                        |
| 0                             | Yes O No                                                  |                                                              |                                                                   |                                                                               |                                                            |                                                                                   |                        |
| 0.01                          | an the fallender                                          |                                                              |                                                                   |                                                                               |                                                            |                                                                                   |                        |
| 9. Gr                         | ve the following                                          | details about the                                            | power supply con                                                  | nection obtained.                                                             |                                                            |                                                                                   |                        |
| (a) Lo                        | oad(kW): *                                                |                                                              |                                                                   | (b) Supply Voltage(Volts): *                                                  | •                                                          | (c) Whether 3 phase or single phase:                                              | *                      |
| (a)                           | ) Load(kW):                                               |                                                              |                                                                   | (b) Supply Voltage(Vo                                                         | Its):                                                      | Select One                                                                        | ~                      |
|                               |                                                           |                                                              |                                                                   |                                                                               |                                                            |                                                                                   |                        |
| 10. Hav<br>adequa             | ve the recommen<br>ite Fire Fighting                      | dations for Fire I<br>equipment instal                       | -ighting arrangeme<br>led?: *                                     | ents been obtained and                                                        | 11. Are regulations concer<br>facilities for the same prov | ning tower lightning being followed an<br>/ided?: *                               | id necessary           |
|                               | s O No                                                    |                                                              |                                                                   |                                                                               | ◯ Yes ◯ No                                                 |                                                                                   |                        |
| 12. Whe<br>broadca<br>to enab | ether necessary<br>ast material mac<br>ole it to dispose- | infra-structure fo<br>le by the Permiss<br>off complaints by | or continuous recon<br>sion Holder as requ<br>the public with res | rding and monitoring of<br>irred by the Government<br>spect to the broadcasts | 13. Is the Permission Hold<br>for FM sound broadcastin     | er complying with the audio and transi<br>g as stipulated in license conditions?: | mission standards<br>* |
| made b                        | by the Permissio                                          | n Holder?: *                                                 | the public marres                                                 | speet to the broadcasts                                                       | ◯ Yes ◯ No                                                 |                                                                                   |                        |

| 0 11 41 6-14 -441-/41                                                                                                    |                                                                                                    |                                                                  |                                                                                                    |
|----------------------------------------------------------------------------------------------------|----------------------------------------------------------------------------------------------------|------------------------------------------------------------------|----------------------------------------------------------------------------------------------------|
| o.nas die neio strengdn/ reception s<br>report: *<br>● Yes ○ No                                                                                             | urvey been carried out? Enclose a copy of the                                                                                            | Choose File No Fil<br>Copy of Report<br>( Max Size:40 MB   Allo  | le Uploaded owed Type:PDF   Max Files:1 )                                                                 |
| 9. Give the following details about t                                                                                                    | he power supply connection obtained.                                                                                                    |                                                                  |                                                                                                    |
| (a) Load(KW): ^                                                                                                    | (b) Supply Voltage(Volts): ^                                                                                                    | Its):                                                            | (c) Whether 3 phase or single phase: *                                                                    |
| 10. Have the recommendations for Fir<br>adequate Fire Fighting equipment inst                                                                               | e Fighting arrangements been obtained and alled?: *                                                                                      | 11. Are regulations conc<br>facilities for the same pr           | cerning tower lightning being followed and necessary rovided?: *                                          |
| ⊖Yes ⊖No                                                                                                    |                                                                                                    | ⊖Yes ⊖No                                                         |                                                                                                    |
| 12. Whether necessary infra-structure<br>broadcast material made by the Permi<br>to enable it to dispose-off complaints<br>made by the Permission Holder?:* | for continuous recording and monitoring of<br>ssion Holder as required by the Government<br>by the public with respect to the broadcasts | 13. Is the Permission Ho<br>for FM sound broadcast<br>◯ Yes ◯ No | older complying with the audio and transmission standards<br>ting as stipulated in license conditions?: * |

|                                                                                                    | Designation of Authorized Person of the Permission Holder *                                                                                                    |
|----------------------------------------------------------------------------------------------------|----------------------------------------------------------------------------------------------------|
| Name of Authorized Person of Permission Holder                                                                                                    | Designation of Authorized Person of the Permission Holder                                                                                                    |
| Signature of Authorized Person of the Permission Holder                                                                                                    | Dated*                                                                                                    |
| Signature of Authorized Person of the Permission Holder                                                                                                    | Dated                                                                                                    |
|                                                                                                    |                                                                                                    |
| Authenticated by:                                                                                                    |                                                                                                    |
|                                                                                                    |                                                                                                    |
|                                                                                                    |                                                                                                    |
| Name of Authenticated Signatory of System Integrator *                                                                                                    | Designation of Authenticated Person of System Integrator *                                                                                                    |
| Name of Authenticated Signatory of System Integrator * Name of Authenticated Signatory of System Integrator                                                                                                    | Designation of Authenticated Person of System Integrator *<br>Designation of Authenticated Person of System Integrator                                                                                      |
| Name of Authenticated Signatory of System Integrator * Name of Authenticated Signatory of System Integrator Signature of Authenticated Signatory of the System Integrator                                                                                                    | Designation of Authenticated Person of System Integrator * Designation of Authenticated Person of System Integrator Dated*                                                                                  |
| Name of Authenticated Signatory of System Integrator * Name of Authenticated Signatory of System Integrator Signature of Authenticated Signatory of the System Integrator Signature of Authenticated Signatory of the System Integrator                                                                      | Designation of Authenticated Person of System Integrator * Designation of Authenticated Person of System Integrator Dated* Dated                                                                            |
| Name of Authenticated Signatory of System Integrator * Name of Authenticated Signatory of System Integrator Signature of Authenticated Signatory of the System Integrator Signature of Authenticated Signatory of the System Integrator                                                                      | Designation of Authenticated Person of System Integrator *          Designation of Authenticated Person of System Integrator         Dated*         Dated                                                   |
| Name of Authenticated Signatory of System Integrator * Name of Authenticated Signatory of System Integrator Signature of Authenticated Signatory of the System Integrator Signature of Authenticated Signatory of the System Integrator e:- Duly attested copy of Annexure I by Permission Holder and System | Designation of Authenticated Person of System Integrator " Designation of Authenticated Person of System Integrator Dated" Dated tem Integrator may be uploaded on next tab and hard copy may be sent to FM |

Enter all other details to complete the form. Click 'Save and Next' to save the form filled till then. Click 'Home' followed by 'Draft List' and select draft number to view the saved form and continue filling the same.

9. Click 'Preview' to see the form as filled, and click 'Print Preview' to take a print out of completed form.

## On clicking 'Preview' button-

|                | Name of Authenticated Signatory of System Integrator *<br>dklfjdsk               | Designation of Authenticated Person of System Integrator *<br>kjdklfjds |
|----------------|----------------------------------------------------------------------------------|-------------------------------------------------------------------------|
|                | Signature of Authenticated Signatory of the System Integrator                    | Dated*<br>30/11/2021                                                    |
| Note:<br>FM Ce | Duly attested copy of Annexure I by Permission Holder and System<br>Il directly. | tem Integrator may be uploaded on next tab and hard copy may be sent to |

# On clicking 'Print Preview' button-

|                                                                                                    |                                                                                                    | <u> </u>                                                                                                    |                                   |        |
|----------------------------------------------------------------------------------------------------|----------------------------------------------------------------------------------------------------|----------------------------------------------------------------------------------------------------|-----------------------------------|--------|
| PROFORMA FOR THE OPERATIONALIZATION F<br>HOLDER                                                                                                    | REPORT TO BE SUBMITTED BY THE PERMISSION                                                                                                    | Print                                                                                                    |                                   | 3 page |
| Permission Holder(Company) *                                                                                                    | Zans '                                                                                                    |                                                                                                    |                                   |        |
| Sunsystems                                                                                                    | East                                                                                                    |                                                                                                    | -                                 |        |
| State *                                                                                                    | Calegory of the "                                                                                                    | Destination                                                                                                    | Save as PDF                       | *      |
| Tripura                                                                                                    | A+                                                                                                    |                                                                                                    | -                                 |        |
|                                                                                                    |                                                                                                    |                                                                                                    |                                   |        |
| 1.Name of the City                                                                                                    | Frequency(MHz) "                                                                                                    |                                                                                                    |                                   |        |
| GOMATI                                                                                                    | 106.50                                                                                                    |                                                                                                    |                                   |        |
| Channel ID *                                                                                                    |                                                                                                    | Pages                                                                                                    |                                   | -      |
| Sunsystems test live 106.6 radio                                                                                                    |                                                                                                    | , ages                                                                                                    | 740                               |        |
| 2.Addmss of the Permission Halder *<br>Test-87678, Building 7, Lane 6, Phase 10, Tata Euroka Aptint Housing<br>Iane, near Geeta temple, Varanasi - 1378691                                                                                                    |                                                                                                    |                                                                                                    |                                   |        |
| 3.Details on the status of the Permission Holder's FM Radio Broadcast                                                                                                    |                                                                                                    |                                                                                                    |                                   |        |
| facility                                                                                                    |                                                                                                    | Pages per sheet                                                                                                |                                   | *      |
| (i) Date of receipt of latter of the intent from the Granitor "                                                                                                    | (ii) Date of application Slied with WPC for frequency allocation "                                                                                                    | The second second second second second second second second second second second second second second second s |                                   |        |
| 29/11/2021                                                                                                    | 30/11/2021                                                                                                    |                                                                                                    |                                   |        |
| (III) Date of Application filled with WPC for SACFA clearance "                                                                                                    | (iv) Date of receipt of frequency ellocation 1                                                                                                    |                                                                                                    |                                   |        |
| 36/11/2021                                                                                                    | 38/11/2021                                                                                                    |                                                                                                    |                                   |        |
| (v) Date of receipt of SACEA clearance "                                                                                                    | (vi) Name and Postal Address of Prasar Bhatti LTI provider "                                                                                                    | Margins                                                                                                    | Minimum                           | -      |
| 36/14/2021                                                                                                    | ok Test-07678, Building 7, Lane 6, Phase 10, Tata Eureka Aptret Housing                                                                                                    |                                                                                                    |                                   |        |
|                                                                                                    | lans, near Geeta temple, Varanasi - \$78601                                                                                                    |                                                                                                    |                                   |        |
| (vii) Date of signing agreement with Prasar BhartiLTI provider *                                                                                                    | (viii) Name and Registered Office Address of System Integrator 1                                                                                                    |                                                                                                    |                                   |        |
| 36/15/2021                                                                                                    | ok Test-67678, Building 7, Lane 6, Phase 10, Tata Eureka Aptint Housing                                                                                                    |                                                                                                    |                                   |        |
|                                                                                                    | taris, near Georg Ibingas, Varariasi - 21/09/1                                                                                                    | Ontions                                                                                                    | Headers and foot                  | ore    |
| (ix) Date of signing agreement with System Integrator *                                                                                                    | (ii) Date of signing GDPA *                                                                                                    | options                                                                                                    |                                   | 010    |
| 36/15/2621                                                                                                    | 38/19/2021                                                                                                    |                                                                                                    |                                   |        |
|                                                                                                    |                                                                                                    |                                                                                                    |                                   |        |
| (x) Date of issue of permission "                                                                                                    | (sii) Date of completion of FM Radio Channel installation "                                                                                                    |                                                                                                    | _                                 |        |
| (xi) Date of lasse of permission "<br>01/12/2021                                                                                                    | (w) Date of completion of FM Radio Channel installation."<br>62/12/2821                                                                                                    |                                                                                                    | Background graph                  | nics   |
| (xi) Date of issue of permission "<br>01/12/2021<br>(xii) Date of issue of Weekes Countional License by the WDP *                                                                                                    | (H) Date of completion of FM Radio Channel installation "<br>62/12/2021<br>DAV. Date of commissionine of broadcast by the Permission Holder "                                                                                                    |                                                                                                    | Background graph                  | nics   |
| (xi) Date of Issue of permasion "<br>911/22021<br>(xii) Date of Issue of Wastess Operational License by the WPC "<br>911/92021                                                                                                    | (wi) Date of completion of PM Radio Channel Installation *<br>69/190821<br>(wi) Date of commissioning of brandcast by the Plemission Hidder *<br>5549-9449                                                                                                    |                                                                                                    | Background graph                  | nics   |
| (xi) David false of permason "<br>entrazzori<br>(xii) David false of Warlins: Operational Lionse by the WPC "<br>extrazzori                                                                                                    | (e) De ef completion of PM Radio Diversit Indultation *<br>E47132821<br>(vid) Oble of commissioning of bracksaf by the Permission Halder *<br>25507983                                                                                                    |                                                                                                    | Background graph                  | nics   |
| (s) Date of taken of permanans."<br>041/322031<br>(s)(1) Date of taken of Windows Operational License by the WPC "<br>041/322031<br>AT A. GLANCE JIAkpr03177.pdf (AT A. GLANCE JIAkpr03177.pdf                                                                                                    | (a) Dia of complete of FM XBalo Development and allors."<br>EM12825<br>(a) Dias of commissioning of broadcast by the Development Holder."<br>2859/1989                                                                                                    |                                                                                                    | Background graph                  | nics   |
| (c) Date of state of procession "     (c) Date of state of Wheters Operational Liness by the NPC *     (c) Date of state of Wheters Operational Liness by the NPC *     (c) Date of state of Wheter Operational Liness by the NPC *     (c) Date of State of Wheter Operational Liness by the NPC *     (c) Date of State of Wheter Operational Liness by the NPC *                                                                                                    | (a) (Dia di completion of VI Rado Charves installaton *<br>6413035<br>(oli) Oslin d'aceminatoria di Stanktud ky Ba Perminaton Hador *<br>36631983                                                                                                    |                                                                                                    | Background graph                  | nics   |
| (c) Date of these of persons " encoded at a set of Workers Operational Libraris by the WPC * encoded at a set of Workers Operational Libraris by the WPC * encoded at a set of the encoded at a set of the encoded at a set of | <ul> <li>(a) Close of completion of M Rade Coverse installation.<sup>16</sup></li> <li>84:192821</li> <li>(a) Chair of communicary of Installant by Ra Permission Holder.<sup>16</sup></li> <li>2450-1983</li> </ul>                                                                                                    |                                                                                                    | Background graph                  | nics   |
| Count of these of previous "     Count of the of previous Count of the VMCC"     Count of the VMCC Count of the VMCC Count of the VMC      | (H) Cline of unperformed of Milliands Carenov installation *<br>Ex132827<br>(M) Choos of communicating of Sciencized by the Premission Holder *<br>ISENTHES                                                                                                    |                                                                                                    | Background graph                  | nics   |
| PO Date of Asset of Persons"     Second Second Contract Contract of the WPC *     Second Second Contract Contract ModelSecond Second Seco      | (e) One of complete of M Rade Carent inteldies* Ex19287 (b) One of commission of Sector And Sector And Sector                                                                                                    |                                                                                                    | Background graph                  | nics   |
| O Date of the of generation "     Organization     Organization     O      | (e) De di dongeles el 114 Badi Caren indefan <sup>®</sup><br>E13328<br>(e) Des di communica d'Alexica y de Pension Haler <sup>®</sup><br>E155195<br>REPORT TO BE SUBMITTED BY THE PERMISSION                                                                                                    |                                                                                                    | Background graph                  | nics   |
| C Date of the of generation"  C Date of the of generation  C Date of the of generation  C Date of the of generation of the OPERATIONALIZATION I  PROFORMA FOR THE OPERATIONALIZATION I  HOLDER  C Date of the lowering perticulars share the set of C1  (((A #WOLPY')))  C Date of the of the of the of the of the of the of the of the of the of the of the of the of the of the of the of the of the of the of the of the of the of the of the of the of the of the of the of the of the of the of the often of the often of the often of the often of the often of the often often of the often often of the often often o  | (e) Constances* (c) Constances* (c) Constance                                                                                                    |                                                                                                    | Background graph                  | nics   |
| Col Date of water of personance"  Col Date of water of personance"  Col Date of water of personance (Linewa by the VPC *  Col Date of water of personance (Linewa by the VPC *  Col Date of the operation of the operation of the   | (e) Construction of M Rade Control Institution <sup>®</sup> (EX13287) (b) Choos's controllating of Science and yes Premission Holder <sup>®</sup> (EX15098) (EPORT TO BE SUBMITTED BY THE PERMISSION (Construes <sup>®</sup> ) (Construes <sup>®</sup> ) (Constru |                                                                                                    | Background graph                  | nics   |
| C) Date of the and pressnance"  C) Date of the and of the comparison of the comparison of the compari  | (I) Control of UNBAC Careto Intelline* Ex12287 (IA) Data of controllineing of Sector And Intelline* Ex12287 (IA) Data of controllineing of Sector And Intelline REPORT TO BE SUBMITTED BY THE PERMISSION  (I) Constitutes* Labolate                                                                                                    |                                                                                                    | Background graph                  | nics   |
| Colour draw drawnon'  Colour draw drawnon'  Colour draw drawnon'  Colour draw drawnon'  Colour draw drawnon'  Colour draw drawnon'  Colour drawnon'  Colour dr  | (e) Construents of Million Construct Institution * Ex13287 DM Close of communities of a functional of the Permission Holder * Ex1531983 REPORT TO BE SUBMITTED BY THE PERMISSION  8) Construents * Listatus Ex132                                                                                                    |                                                                                                    | Background graph                  | nics   |
| C) Date of the and pressnan <sup>1</sup> SI 2201  (SI Date of source of the source of the source of the SI SI SI SI SI SI SI SI SI SI SI SI SI                                                                                                    | (I) Control of UNDed Carent intelline* Ex12287 (I) Dear discriminating of Sector and Indeline* Ex1287983  REPORT TO BE SUBMITTED BY THE PERMISSION  (I) Continue* Listes  123                                                                                                    |                                                                                                    | Background graph                  | nics   |
| In Date of water of personance"     In 2020     In 2020     I      | (e) Constrained of M Sec Carent intellates*  Ex13287 (b) Chost of community of functional by the Persisten Holder*  Ex1507983  EXEPORT TO BE SUBMITTED BY THE PERMISSION  B) Constraines* Listeds  Ex23                                                                                                    |                                                                                                    | Background graph                  | nics   |
| C) Date of the of pression?  C) Date of the of pression?  C) Date of the of the off the off t  | (e) Constraints of M Rade Carent installers* Ex19287 Ex19287 Ex19287 Ex10 Constraints of M Rade Carent installers* Ex1939 EX1939 EX19 EX1939 EX1939 EX1939 EX1939 EX1939 EX1939 EX1939 EX1939 EX1939 EX1939 EX1939 EX1939 EX1939 EX1939 EX1939 EX1939 EX1939 EX1939 EX1939 EX1939 EX1939 EX1939 EX19 EX1939 EX1939 EX1939 EX1939 EX1939 EX1939 EX1939 EX1939 EX1939 EX1939 EX1939 EX1939 EX1939 EX1939 EX1939 EX1939 EX1939 EX1939 EX1939 EX1939 EX1939 EX1939 EX1939 EX1939 EX1939 EX1939 EX1939 EX19 EX19 EX19 EX19 EX19 EX19 EX19 EX1                                                                                                    |                                                                                                    | Background graph                  | nics   |
| (c) Date of the of persons." (c) Date of the of persons." (c) Date of the of the off the off                   | (e) Constrained of M Base Carent installants"<br>EN30287<br>(b) Chost of communiting of Samkard by the Persisten Holder"<br>EX59983<br>EXEPORT TO BE SUBMITTED BY THE PERMISSION<br>8) Constraines"<br>SLatable<br>SL33<br>(f) Theffer has bid or keen lases."                                                                                                    |                                                                                                    | Background graph                  | nics   |
| Col Date of Asset of persons."  Col Date of Asset of Persons."  Col Date of Asset of Persons."  Col Date of Asset of Persons."  Col Date of Asset of Persons."  Col Date of Asset of Persons."  Col Date of Asset of Persons."  Col Date of Asset of Persons."  Col Date of Asset of Persons."  Col Date of Asset of Persons."  Col Date of Asset of Persons."  Col Date of Asset of Persons."  Col Date of Persons."  Col Date of Persons  Col Date of Persons  Col Date of Persons                                                                                        | (e) Constraints of Millian Charact installants                                                                                                    |                                                                                                    | Background graph Background graph | lics   |
| (c) Date of wate of persons." (c) Date of wate of persons." (c) Date of wate of persons. Constrained by the VPC * (c) Date of wate of persons. Constrained by the VPC * (c) Date of the other of the other of the other other othe                                 | (e) Construents of M Rate Contract Institutes*<br>EN3287<br>(b) Chear of communiting of Samkard by the Presson Hater*<br>INSTITUTE CONTRACT OF CONTRACT OF C                                                                                                    |                                                                                                    | Background graph                  | Cancel |

10. Click 'Close Preview' to return to the filled form in editing mode.

| Authenticate                                      | ed by:                                                                                      |                                                                                      |                                                 |
|---------------------------------------------------|---------------------------------------------------------------------------------------------|--------------------------------------------------------------------------------------|-------------------------------------------------|
| Name of Auther<br>dkifjdsk<br>Signature of Au     | nticated Signatory of System Integrator *<br>thenticated Signatory of the System Integrator | Designation of Authenticated Person of System Integrator *<br>kjdklfjds<br>or Dated* |                                                 |
| <u>Note</u> :- Duly attested<br>FM Cell directly. | copy of Annexure I by Permission Holder and                                                 | 30/11/2021<br>System Integrator may be up                                            | loaded on next tab and hard copy may be sent to |
| Previous                                          | Print Preview                                                                               | Close Preview                                                                        | (* marked fields are MANDATORY to               |

| PROFORM                      | IA FOR THE OF                              | PERATIONALIZATION               | N REPORT TO     | O BE SUBMITTE | D BY THE PERMIS | SION HOLDER |
|------------------------------|--------------------------------------------|---------------------------------|-----------------|---------------|-----------------|-------------|
| Scanned Copy o               | of ANNEXURE-I attested                     | I by Permission Holder and Sy   | stem Integrator |               |                 |             |
| Choose File<br>Scanned Cop   | No File Uploaded<br>y of ANNEXURE-I attest | ed by Permission Holder and Sys | tem             |               |                 |             |
| Integrator*<br>( Max Size:40 | MB   Allowed Type:pdf                      | Max Files:1)                    |                 |               |                 |             |
|                              |                                            |                                 |                 |               |                 |             |

11. Click 'Save as Draft' to save the completed form. Following successful draft saved message is displayed.

| Draft 'Draft/2021-22/FM/OperationalizationReport/0000103119' updated successfully. |  |
|------------------------------------------------------------------------------------|--|
| ΟΚ                                                                                 |  |

| Draft List                                           |                       |        |  |  |  |  |
|------------------------------------------------------|-----------------------|--------|--|--|--|--|
| Draft Name                                           | Created Date and Time | Action |  |  |  |  |
| Draft/2021-22/FM/OperationalizationReport/0000103119 | 04/12/2021 15:03:59   | Delete |  |  |  |  |

- 12. Click draft name to open the same and navigate to last page.
- 13. After signing of printed form, scan and upload the same on last page by clicking 'Choose File' and click 'Submit'.

| Page One Page two Page three Page four                                                                            |
|----------------------------------------------------------------------------------------------------|
|                                                                                                    |
| PROFORMA FOR THE OPERATIONALIZATION REPORT TO BE SUBMITTED BY THE PERMISSION HOLDER                               |
| Scanned Copy of ANNEXURE-I attested by Permission Holder and System Integrator                                    |
| Choose File No File Uploaded<br>Scanned Copy of ANNEXURE-I attested by Permission Holder and System<br>Integrator |
| ( Max Size:40 MB   Allowed Type:pdf   Max Files:1 )                                                               |
| Previous Back Save as Draft Submit                                                                                |

14. On clicking 'Submit', a confirmation prompt is displayed. Click 'OK' to submit the form.

|      |                          | SEVA<br>Ministry of Information and Broadcasting<br>GOVERMENT OF INDE    | Are you sure you want to submit this application? | (View Role)     | View Profile   🙎 Logout |
|------|--------------------------|--------------------------------------------------------------------------|---------------------------------------------------|-----------------|-------------------------|
| Home | Service<br>A<br>Operatio | nnexure I -<br>onalization Report                                        |                                                   |                 |                         |
|      | Page One                 | Page two Page three Pag                                                  | e four                                            |                 |                         |
|      | PI                       | ROFORMA FOR THE OPERAT                                                   | IONALIZATION REPORT TO BE SUBMITTED BY TI         | HE PERMISSION H | OLDER                   |
|      | Sc.                      | anned Copy of ANNEXURE-I attested by Perm                                | ission Holder and System Integrator               |                 |                         |
|      |                          | Choose File<br>Scanned Copy of ANNEXURE-I attested by Per<br>Integrator* | » X<br>nission Holder and System                  |                 |                         |
|      |                          | ( Max Size:40 MB   Allowed Type:pdf   Max File:                          | (1)                                               |                 |                         |
|      |                          | Previous Back                                                            | Save as Draft Submit                              |                 |                         |

Successful submission message as under is displayed.

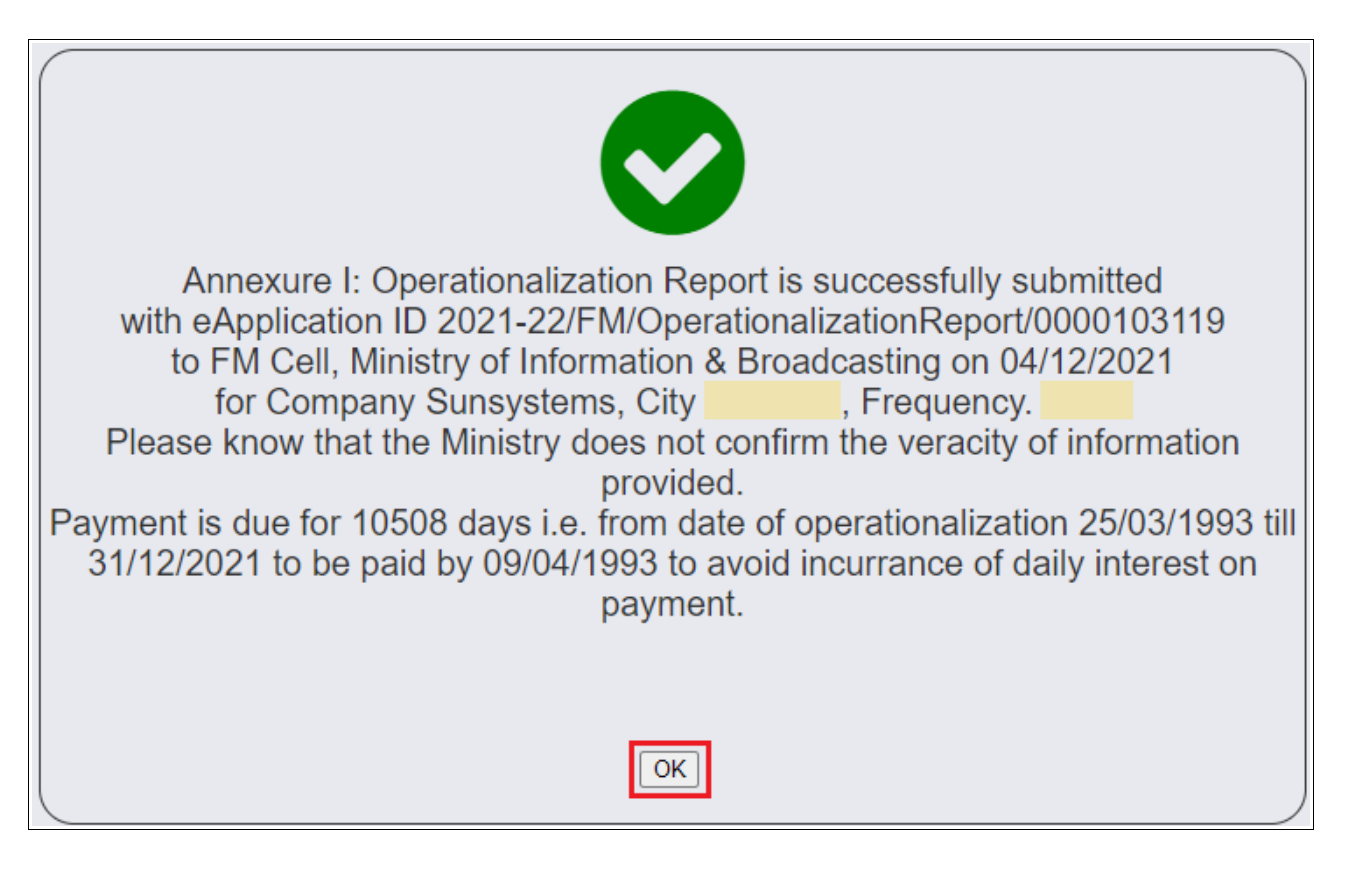

Click 'OK' to navigate to service grid with submission application number and status displayed.

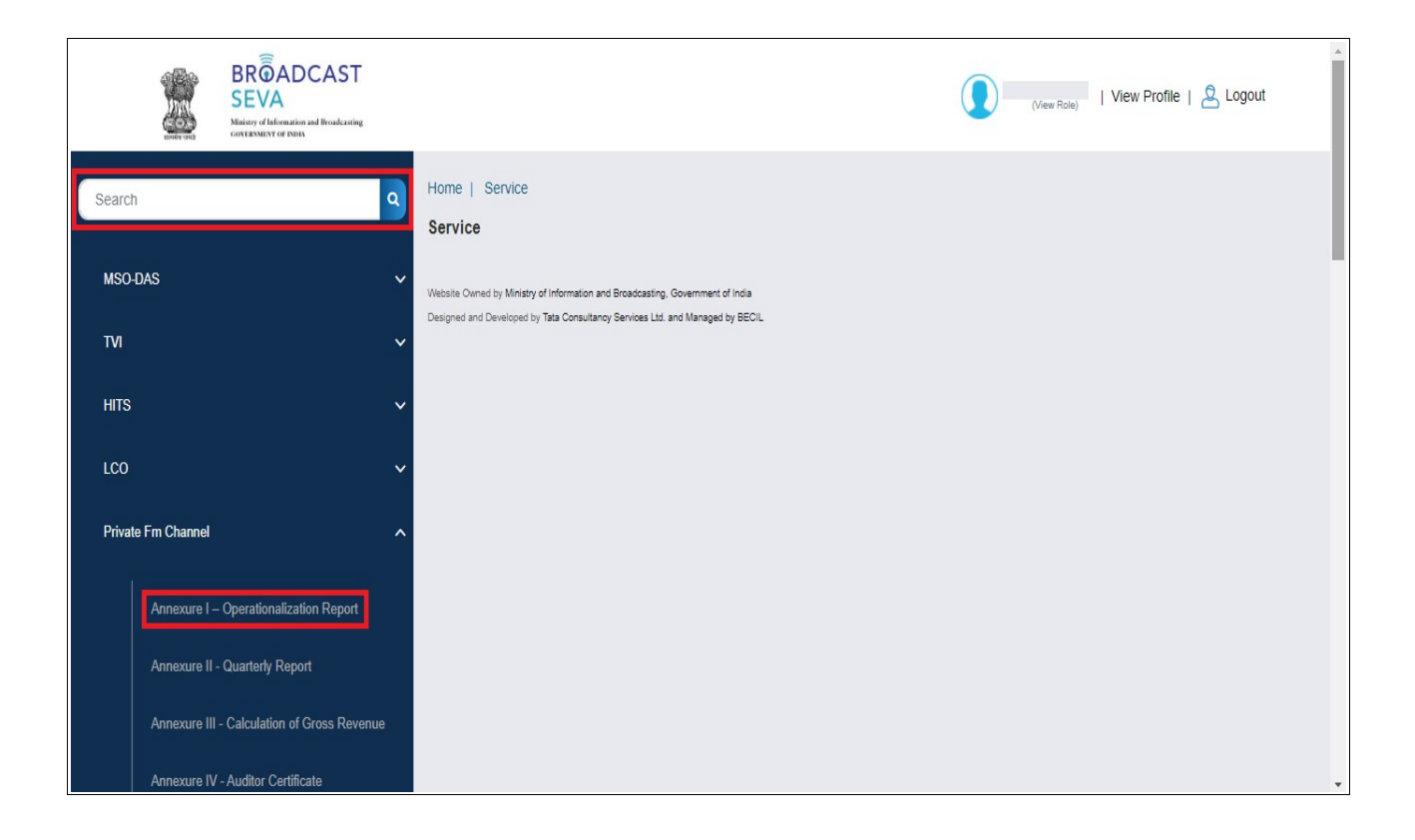

- 15. View status in the service grid, and take necessary action to do the needful on viewing Remarks if sent back by Ministry.
  - a. On clicking 'Send back to BO', form is displayed in editable mode.
  - b. Make the required updates as per remarks.
  - c. Upload revised scanned copy of signed annexure
  - d. Click 'Update' and confirm by clicking 'OK' to re-submit the corrected form as required.

| Service | Service > Private Fm Channel > Annexure I – Operationalization Report |                  |                    |                 |                                                                       |  |  |  |
|---------|-----------------------------------------------------------------------|------------------|--------------------|-----------------|-----------------------------------------------------------------------|--|--|--|
| A       | Annexure - I Operationalization Report                                |                  |                    |                 |                                                                       |  |  |  |
| S.No.   | Application Number                                                    | Application Date | Application Status | Action          | Remarks                                                               |  |  |  |
| 1       | 2021-22/FM/OperationalizationReport/0000103119                        | 04-Dec-2021      | Sent Back          | Send Back to BO | WPC signed copy needs to be uploaded too, sending back for correction |  |  |  |

| (ix) Date of signing agreement with System Integrator *                                                                                                    | (x) Date of signing GOPA *                                          |
|----------------------------------------------------------------------------------------------------|---------------------------------------------------------------------|
| 30/11/2021                                                                                                    | 30/11/2021                                                          |
| (xl) Date of issue of permission *                                                                                                    | (xii) Date of completion of FM Radio Channel installation *         |
| 01/12/2021                                                                                                    | 02/12/2021                                                          |
| (xiii) Date of issue of Wireless Operational License by the WPC $^{\star}$                                                                                              | (xiv) Date of commissioning of broadcast by the Permission Holder * |
| 02/12/2021                                                                                                    | 25/03/1993                                                          |
| Choose File<br>A1.pdf ● X   AT_A_GLANCE_26April2017.pdf ● X   QUARTERLY616604_FM.pdf<br>● X<br>*<br>(Max Size:40 MB   Allowed Type:pdf   Max Files:10 )<br>WOL ☑ GOPA ☑ |                                                                     |
|                                                                                                    | (* marked fields are MANDATORY to fill)                             |
|                                                                                                    | Save & Next                                                         |

|                           | BROADCAST<br>SEVA                               | Do you want to delete this Attached file? | (View Role)   View Profile   & Logout |
|---------------------------|-------------------------------------------------|-------------------------------------------|---------------------------------------|
| Service<br>Ai<br>Operatio | nnexure I -<br>malization Report                |                                           |                                       |
| Page One                  | Page two Page three Page t                      | bur                                       |                                       |
| PF                        | ROFORMA FOR THE OPERATIO                        | DNALIZATION REPORT TO BE SUBMITTED BY T   | HE PERMISSION HOLDER                  |
| Sca<br>*                  | anned Copy of ANNEXURE-I attested by Permis     | ion Holder and System Integrator          |                                       |
|                           | Choose File                                     | sion Holder and System                    |                                       |
|                           | Max Size:40 MB   Allowed Type:pdf   Max Files:1 |                                           |                                       |
|                           | Previous Update                                 |                                           |                                       |

|                          | BROADCAST<br>SEVA<br>Maining of Information and Broadcasting<br>COVENNEST OF INDU                                                                                                    | Are you sure you want to update this application? | (View Role)      | View Profile   🙎 Logout |
|--------------------------|----------------------------------------------------------------------------------------------------|---------------------------------------------------|------------------|-------------------------|
| Service<br>A<br>Operatio | Annexure I -<br>onalization Report                                                                                                    |                                                   |                  |                         |
| Page One                 | Page two Page three Page for                                                                                                    | ur                                                |                  |                         |
| PI<br>Sc.                | ROFORMA FOR THE OPERATIO<br>anned Copy of ANNEXURE-I attested by Permiss<br>Choose File A11.pdf TX<br>Scanned Copy of ANNEXURE-I attested by Permiss<br>Integrator*<br>(Max Size:40 MB   Allowed Type:pdf   Max Files:1 ) | NALIZATION REPORT TO BE SUBMITTED BY T            | HE PERMISSION HO | DLDER                   |
|                          | Previous Update                                                                                                    |                                                   |                  |                         |

16. Successful update / re-submission message is displayed for confirmation as under. Click 'OK' to see status as 'Re-submitted'. Click 'View Application History' under Action column to see the details of application before re-submission(s).

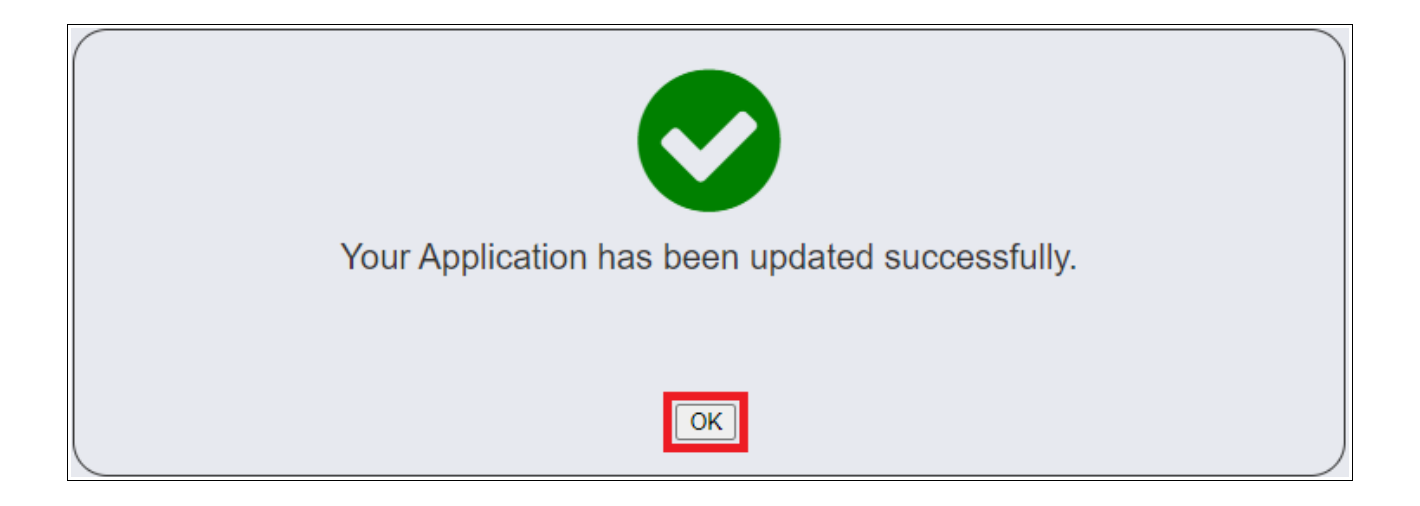

| Annexure - I Operationalization Report |                                                |                  |                    |        |         |  |  |  |
|----------------------------------------|------------------------------------------------|------------------|--------------------|--------|---------|--|--|--|
| S.No.                                  | Application Number                             | Application Date | Application Status | Action | Remarks |  |  |  |
| 1                                      | 2021-22/FM/OperationalizationReport/0000103119 | 04-Dec-2021      | Re-Submitted       |        |         |  |  |  |